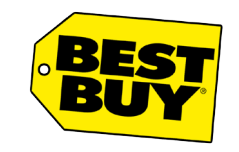

Confidential - Best Buy internal use only. Do not copy, publish, or distribute. The material in this document is confidential to Best Buy.

# **Build and Sustain Template**

02/05/2018

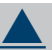

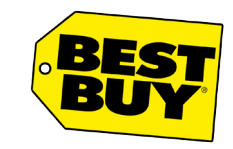

Confidential - Best Buy internal use only. Do not copy, publish, or distribute. The material in this document is confidential to Best Buy.

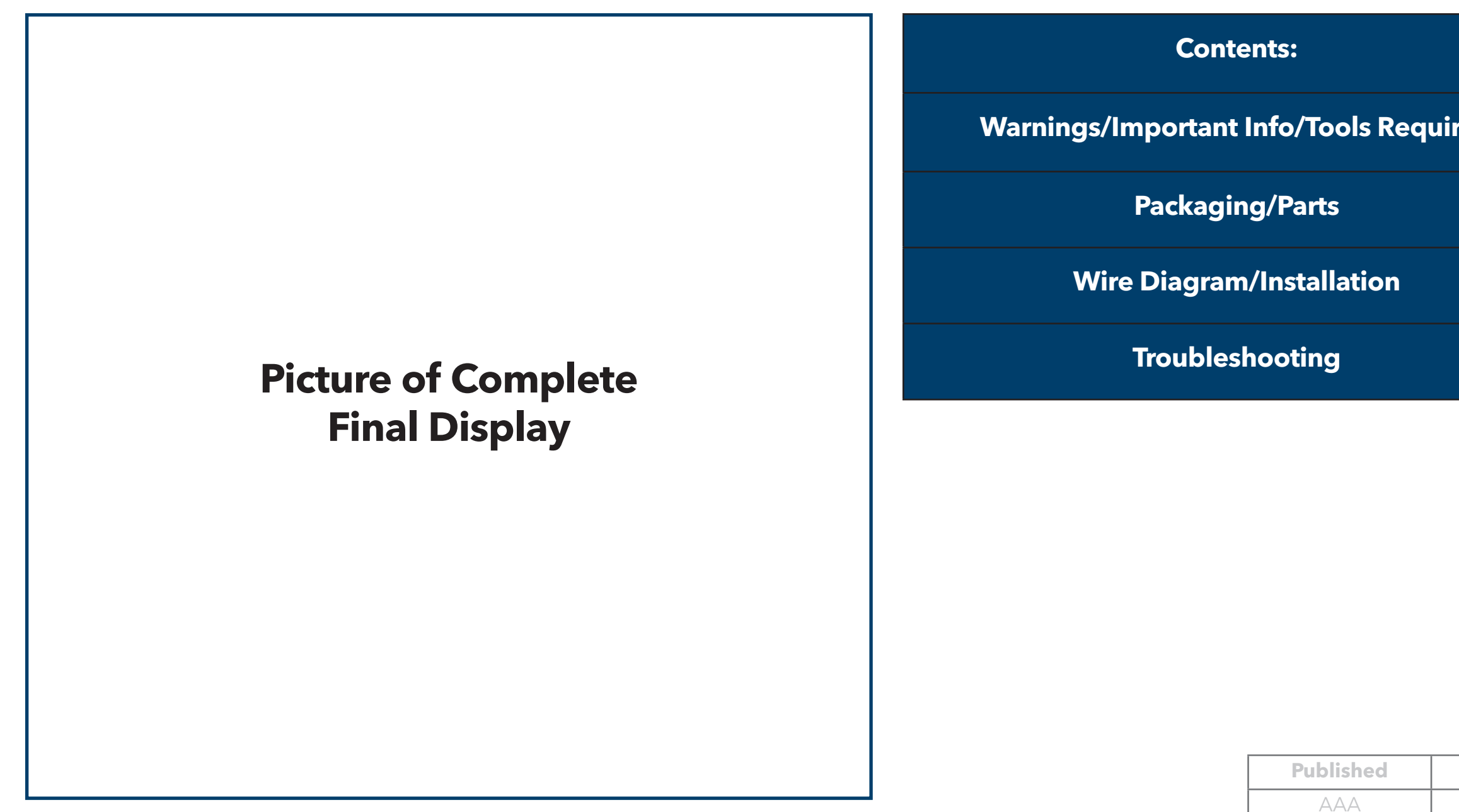

|      | Page |
|------|------|
| ired | 2    |
|      | 3    |
|      | 4    |
|      | 5    |

| Modified   | MKT Date    |  |
|------------|-------------|--|
| AAA        | mm/dd/www   |  |
| mm/dd/yyyy | ппплаалуууу |  |

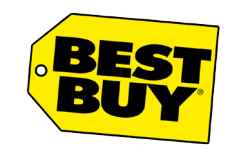

Confidential - Best Buy internal use only. Do not copy, publish, or distribute. The material in this document is confidential to Best Buy.

## Warnings/Important Information/Tools Required

### Warnings and Important Information:

- Team Lift or 2 People Need to Lift Display
- Hazardous Material
- Etc.

### **Tools Required:**

- Hammer
- Drill
- Screwdriver
- Tape Measure
- Etc.

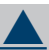

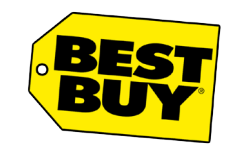

Confidential - Best Buy internal use only. Do not copy, publish, or distribute. The material in this document is confidential to Best Buy.

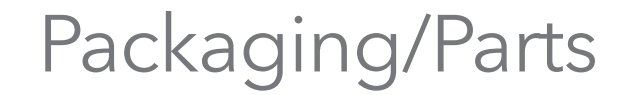

Label Photo (Ex. Display Pallet, Display Box, etc.) Delivery: (Ex. LTL, UPS, etc.)

### **Photo of Pallet/Box**

Parts Included: (Provide picture/description)

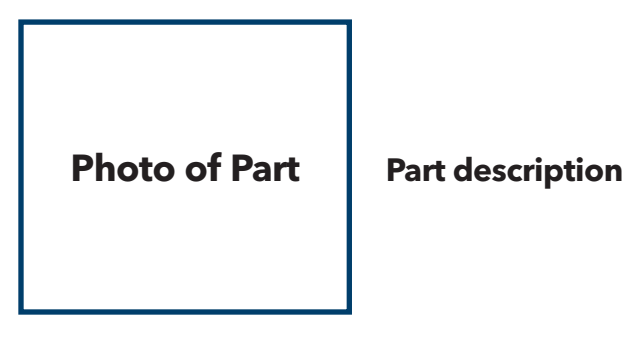

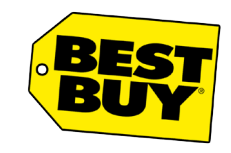

Confidential - Best Buy internal use only. Do not copy, publish, or distribute. The material in this document is confidential to Best Buy.

### Wire Diagram/Installation

This page can be used for wire diagram(s) if needed or further instructions.

Insert additional pages if needed.

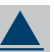

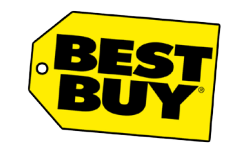

Confidential - Best Buy internal use only. Do not copy, publish, or distribute. The material in this document is confidential to Best Buy.

### Troubleshooting

| Issues        | Possible Solutions                                           |
|---------------|--------------------------------------------------------------|
| Ex. No Sound. | <ul> <li>Ex. Verify cabling matches wire diagram.</li> </ul> |
|               |                                                              |
|               |                                                              |
|               |                                                              |
|               |                                                              |

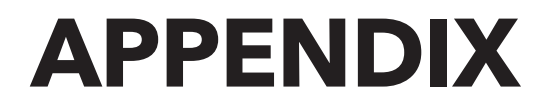

# Low Complexity

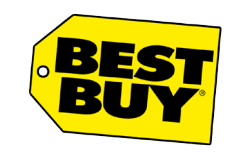

# Build and Sustain Instructions HF-02 | Garmin

Confidential - Best Buy internal use only. Do not copy, publish, or distribute. The material in this document is confidential to Best Buy.

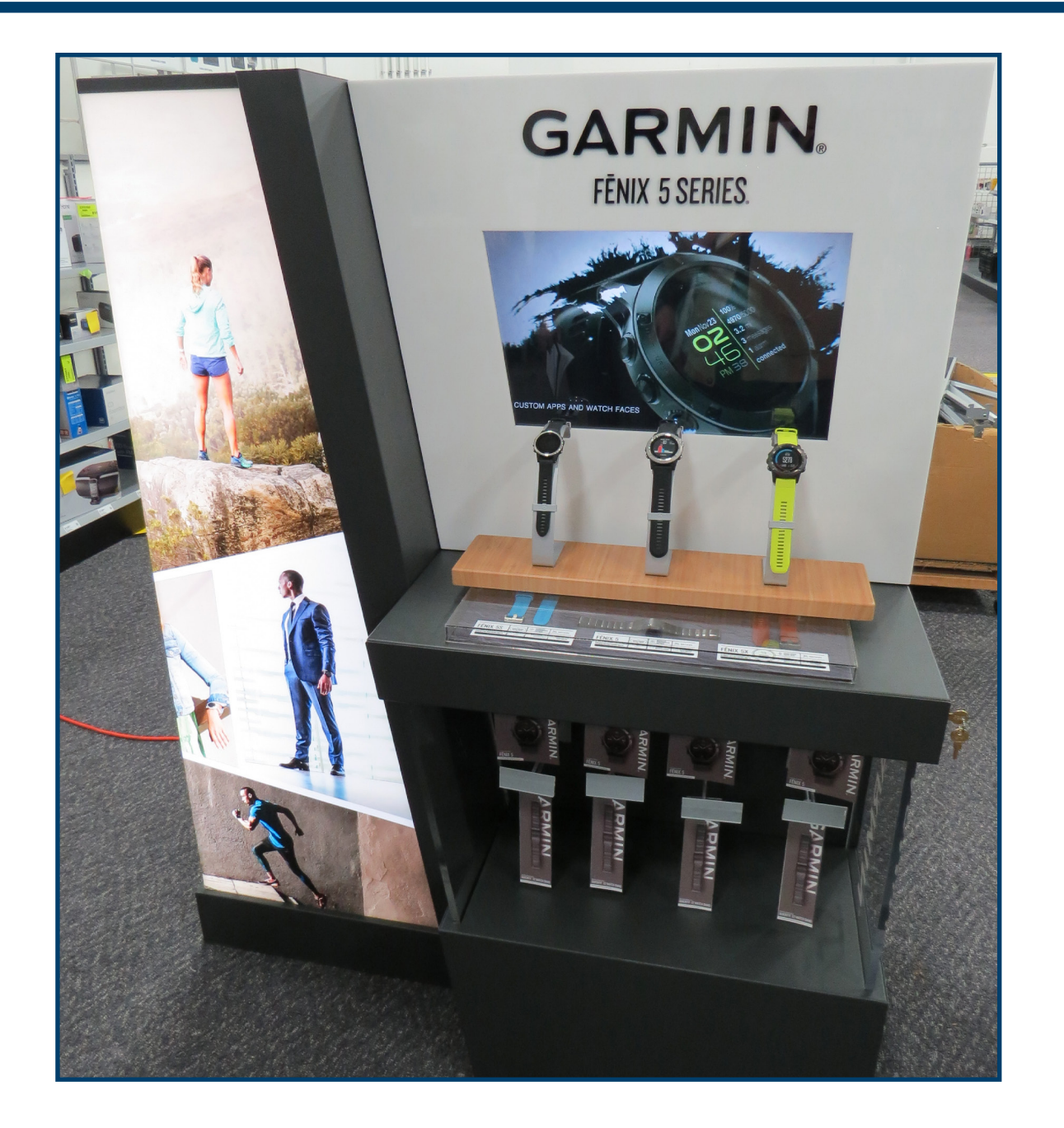

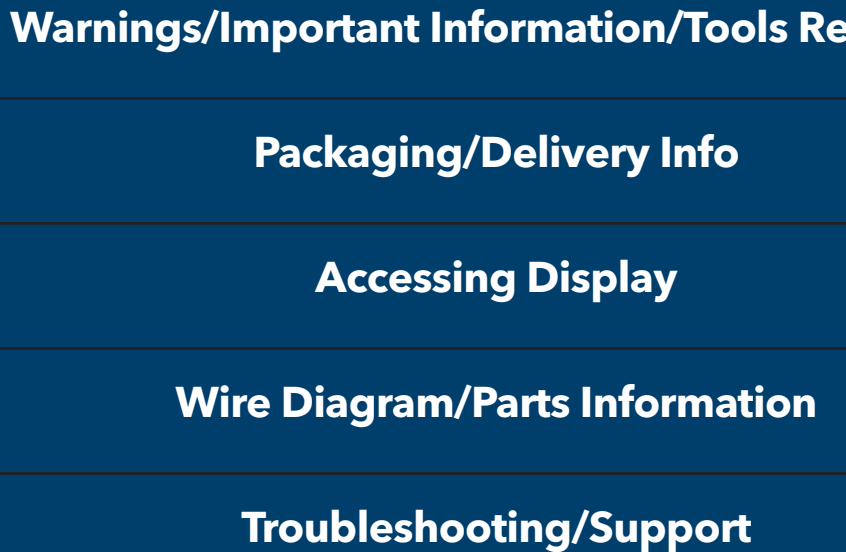

| equired | <u>3</u> |
|---------|----------|
|         | <u>4</u> |
|         | <u>5</u> |
|         | <u>6</u> |
|         | <u>Z</u> |

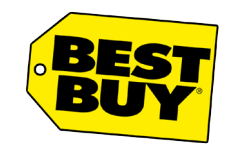

# Build and Sustain Instructions HF-02 | Garmin

Confidential - Best Buy internal use only. Do not copy, publish, or distribute. The material in this document is confidential to Best Buy.

### Warnings/Important Information/Tools

### Warnings and Important Information:

Team Lift

### **Tools Required:**

Cordless Drill with #2 Phillips

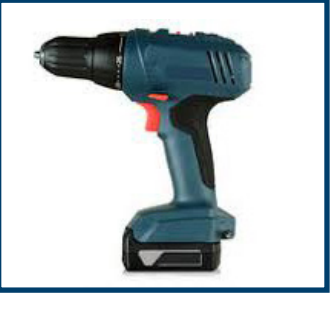

7/16 Socket

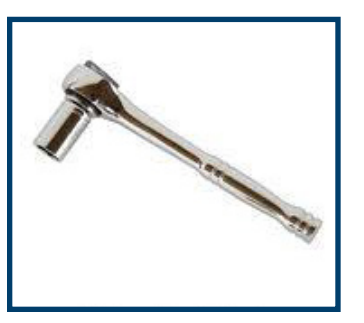

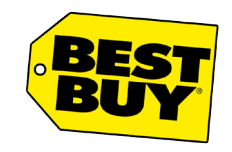

## **Build and Sustain Instructions**

Confidential - Best Buy internal use only. Do not copy, publish, or distribute. The material in this document is confidential to Best Buy.

### Packaging/Delivery Information

### Display Pallet Delivery: LTL

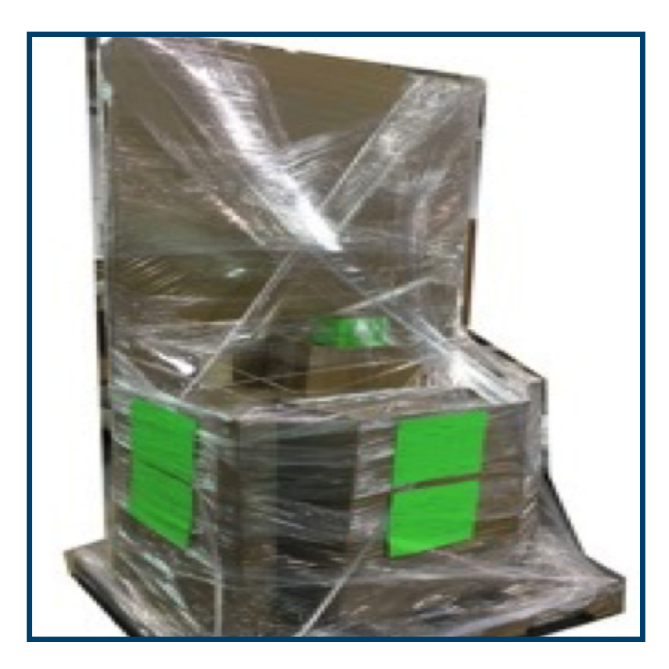

### Display Box Delivery: UPS

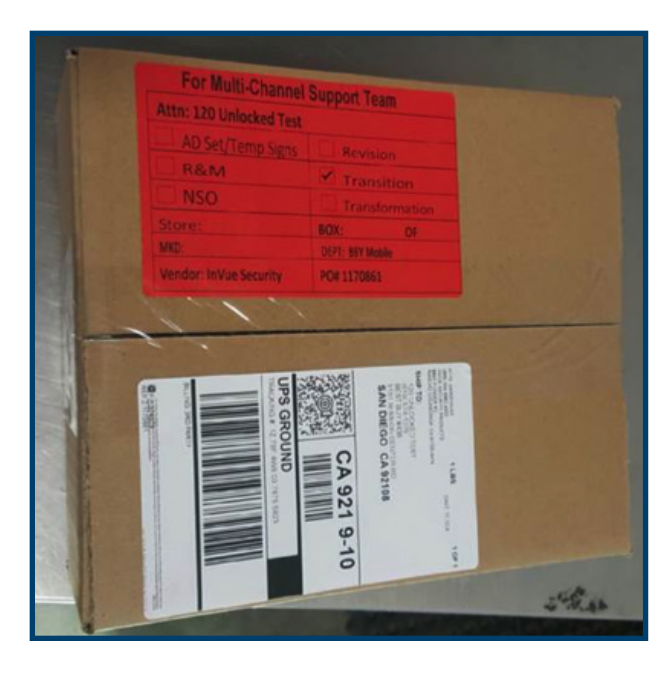

**Parts Included:** 

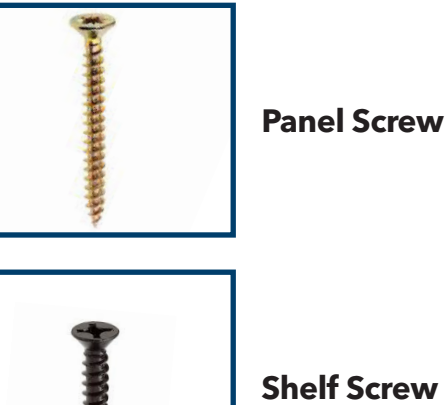

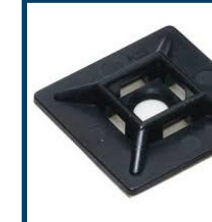

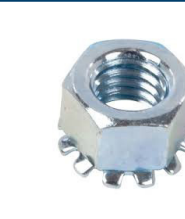

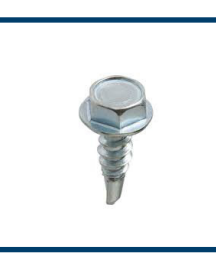

**Patio Screw** 

**Retainer Screw** 

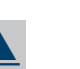

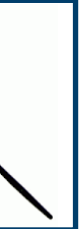

### Zip Tie

**Cable Stay** 

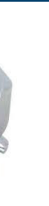

### Keps & Washer

11

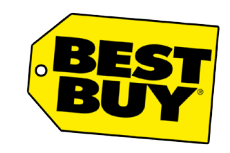

## Build and Sustain Instructions HF-02 | Garmin

Confidential - Best Buy internal use only. Do not copy, publish, or distribute. The material in this document is confidential to Best Buy.

### Accessing Display

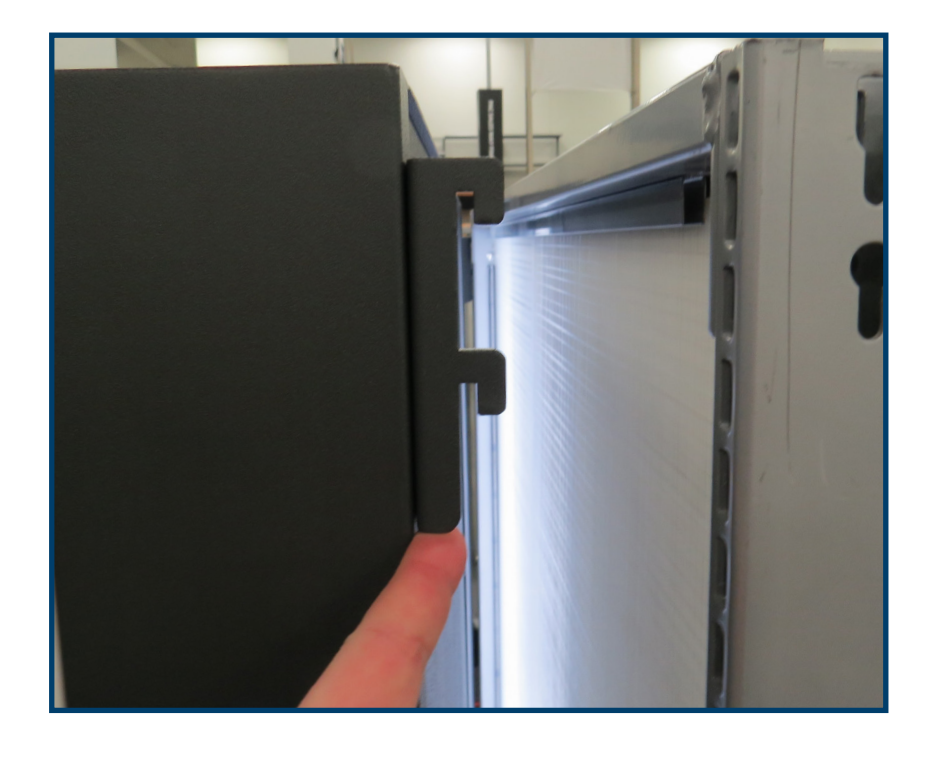

1. Lift the display up and out.

• **NOTE:** This will take 2 people.

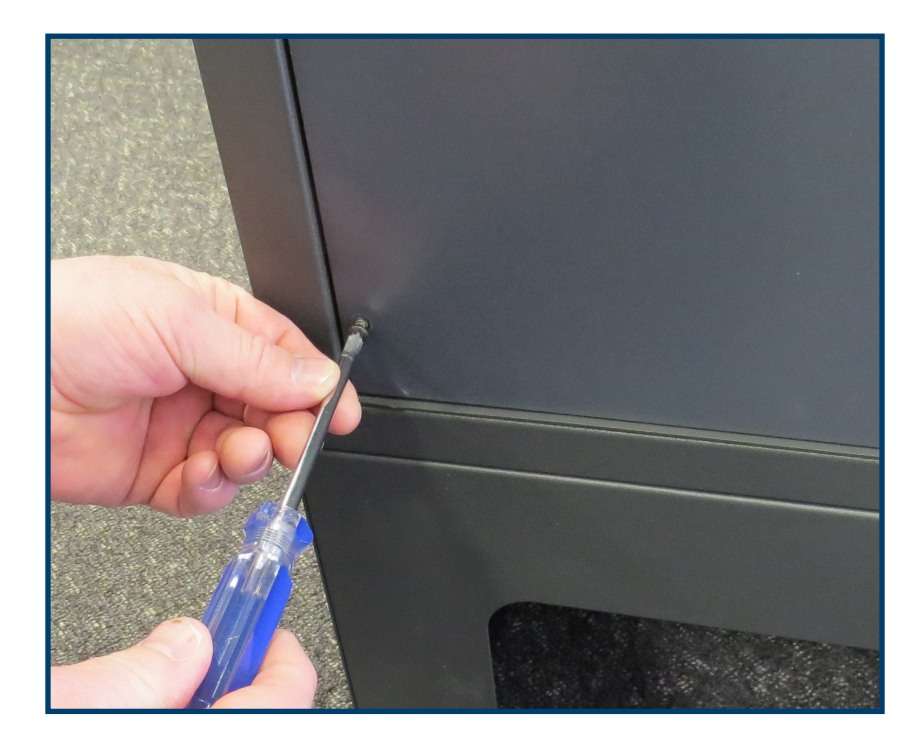

2. Remove screws from the back of the display.

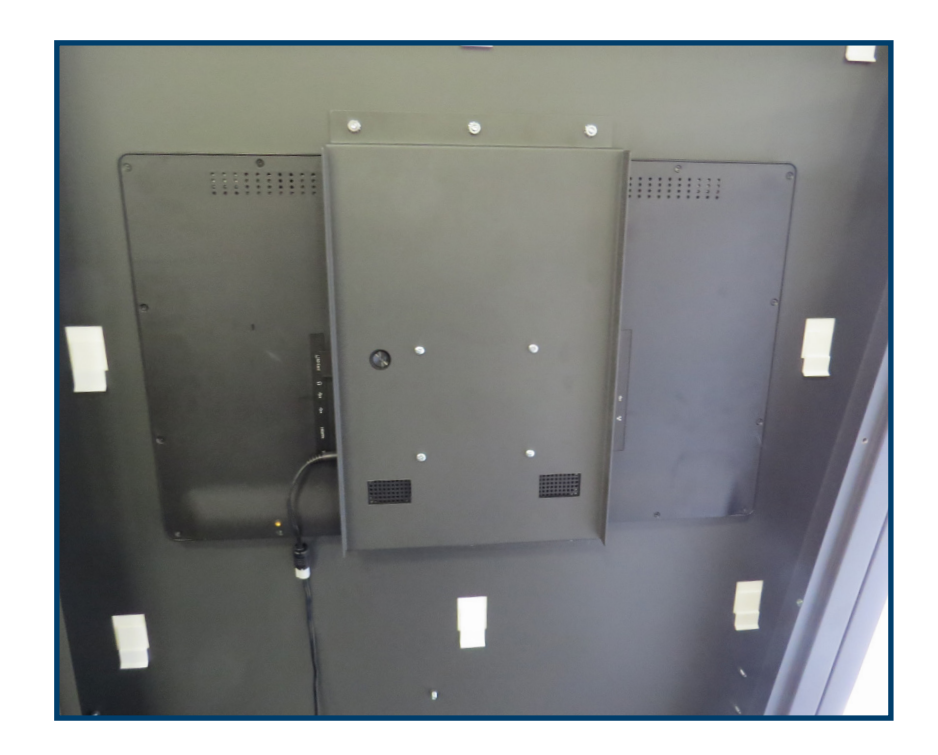

3. Electronics are now accessible.

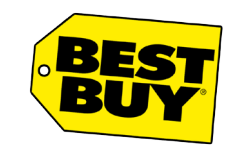

# Build and Sustain Instructions HF-02 | Garmin

Confidential - Best Buy internal use only. Do not copy, publish, or distribute. The material in this document is confidential to Best Buy.

Wire Diagram

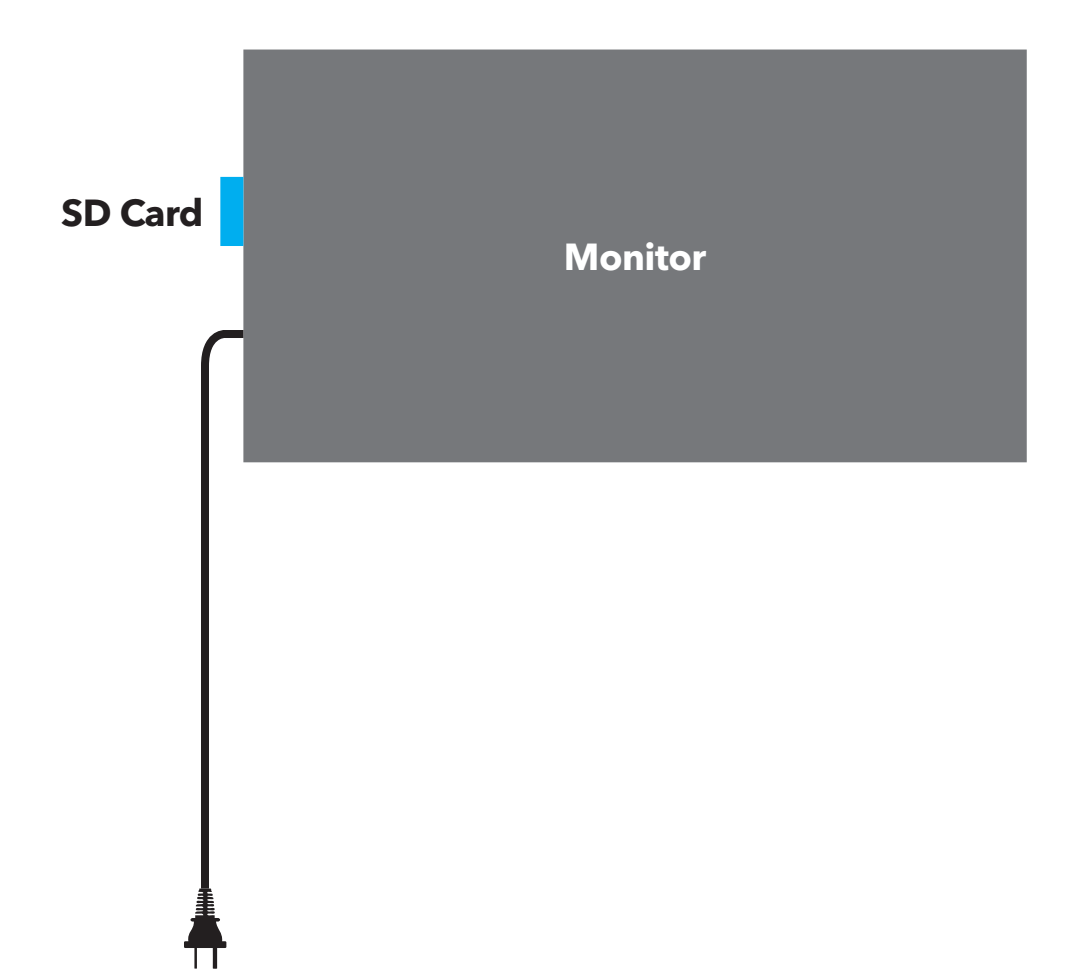

| Part #             | Part                |
|--------------------|---------------------|
| VPP-17011-001-Z01  | Replacement Monito  |
| VPP-17011-001-1001 | Replacement SD care |

### Description

### or

### d with content

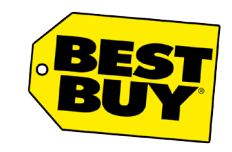

Confidential - Best Buy internal use only. Do not copy, publish, or distribute. The material in this document is confidential to Best Buy.

### Troubleshooting

| Issues                                       | Possible Solutions                                                                                                    |
|----------------------------------------------|----------------------------------------------------------------------------------------------------|
| Video content is frozen or monitor is black. | <ul> <li>Ensure the SD card is plugged into the monitor.</li> </ul>                                                                                    |
|                                              | Power off the monitor using the power button, wait 30 seconds and power                                                                                |
|                                              | <ul> <li>Power off the monitor using the power button, unplug the monitor from power monitor back into power and power the monitor back on.</li> </ul> |
|                                              | <ul> <li>Power off the monitor using the power button, unplug the display from po<br/>back into power and power the monitor back on.</li> </ul>        |
|                                              | Ensure the display is plugged into a known working outlet.                                                                                             |
| Monitor will not turn on                     | <ul> <li>Ensure monitor is plugged into a working outlet.</li> </ul>                                                                                   |
|                                              | <ul> <li>Order a replacement monitor.</li> </ul>                                                                                                    |

er the monitor back on. Hower, wait 30 seconds, plug the power, wait 30 seconds, plug the display

# **High Complexity**

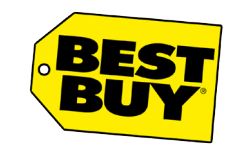

Confidential - Best Buy internal use only. Do not copy, publish, or distribute. The material in this document is confidential to Best Buy.

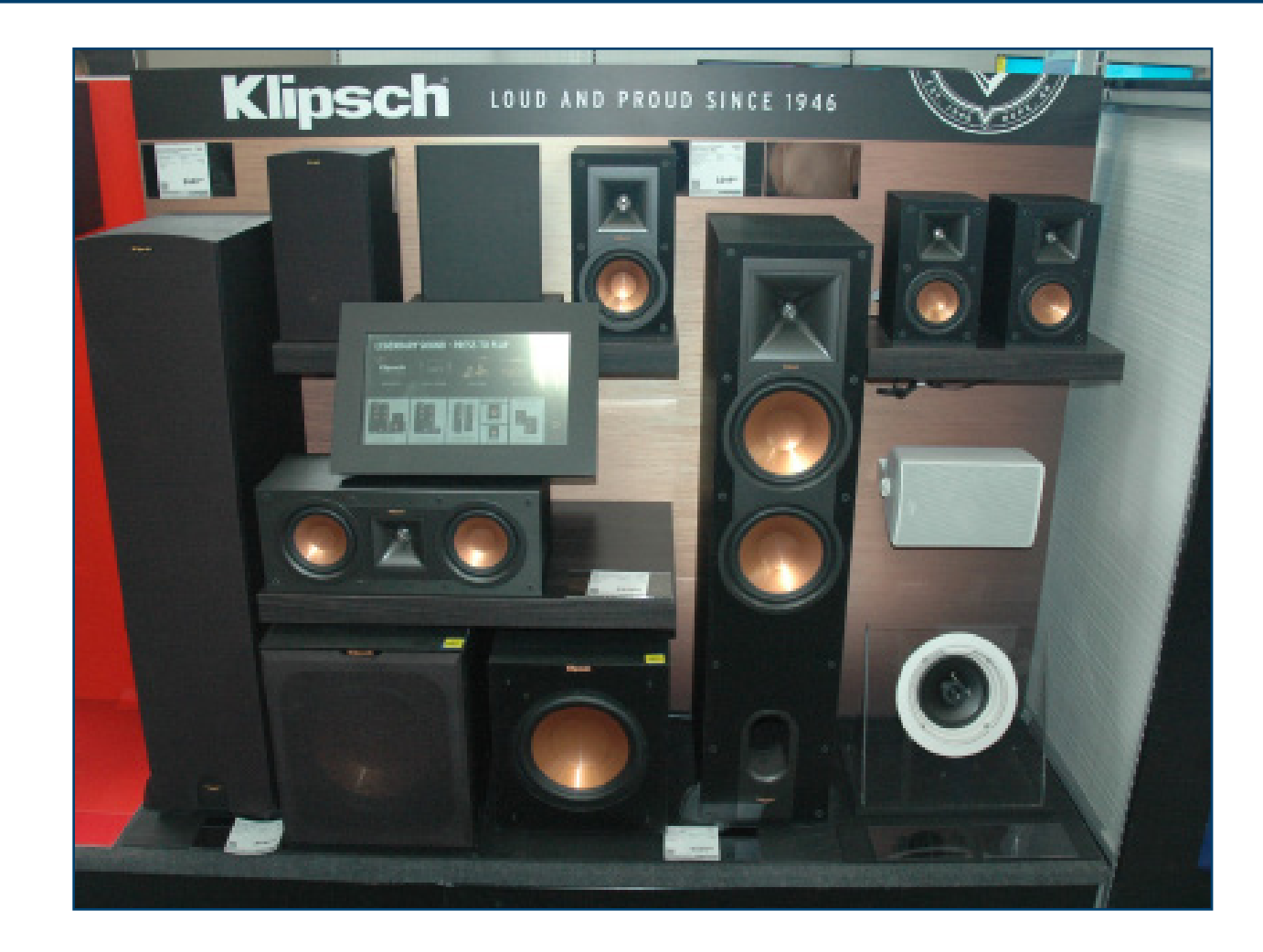

| Warnings/Important Information/Tools Required | <u>3</u>  |
|-----------------------------------------------|-----------|
| Packaging/Delivery Info                       | <u>4</u>  |
| Wire Diagrams                                 | <u>5</u>  |
| Parts Breakdown                               | <u>Z</u>  |
| Accessing Display                             | <u>9</u>  |
| Component Connections                         | <u>10</u> |
| Powered Monitors - Connections                | <u>11</u> |
| Subwoofers - Settings                         | <u>12</u> |
| Changing Touchscreen                          | <u>13</u> |
| Troubleshooting/Support                       | <u>14</u> |

| Published  | Modified   | MKT Date |
|------------|------------|----------|
| JAM        | BAB        |          |
| 06/09/2016 | 02/02/2018 |          |

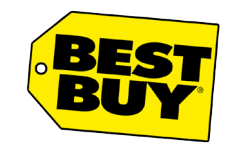

Confidential - Best Buy internal use only. Do not copy, publish, or distribute. The material in this document is confidential to Best Buy.

### Warnings/Important Information/Tools

### Warnings and Important Information:

N/A

### **Tools Required:**

Cordless Drill with #2 Phillips

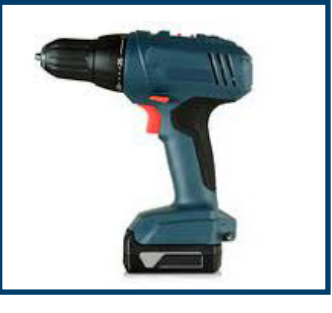

7/16 Socket

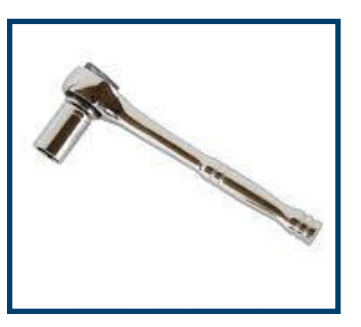

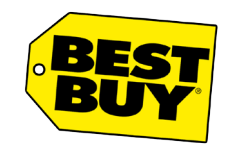

Confidential - Best Buy internal use only. Do not copy, publish, or distribute. The material in this document is confidential to Best Buy.

### Packaging/Delivery Information

### **Display Pallet Delivery: LTL**

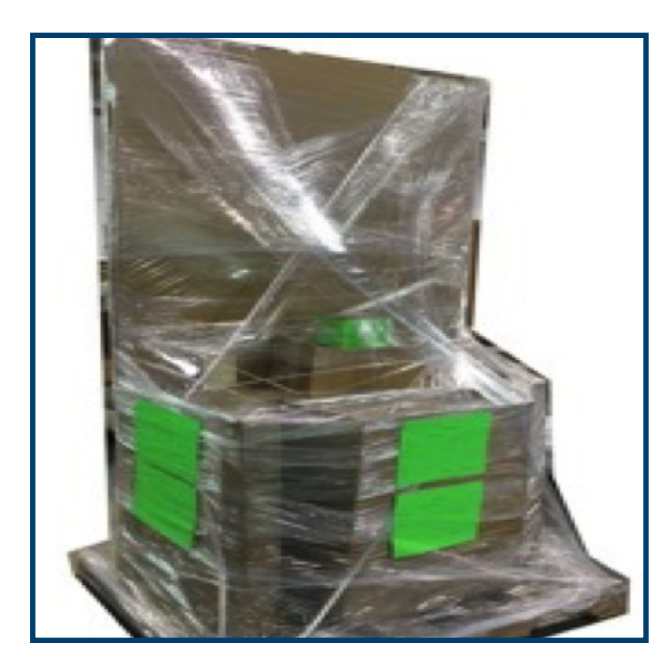

### **Display Box Delivery: UPS**

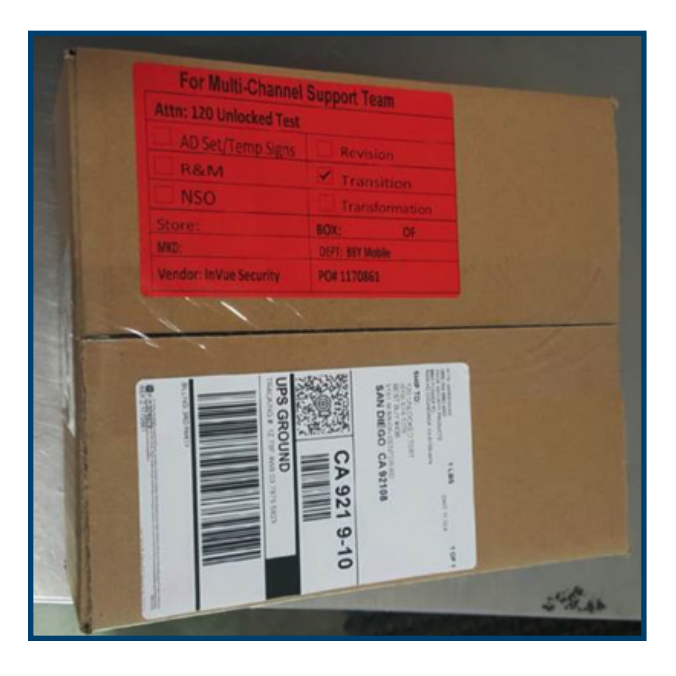

**Parts Included:** 

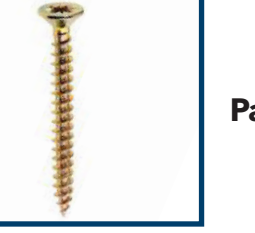

Panel Screw

**Shelf Screw** 

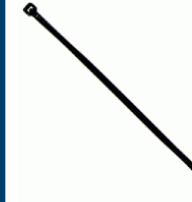

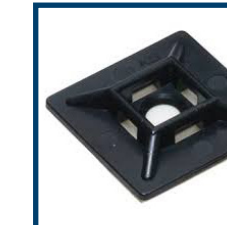

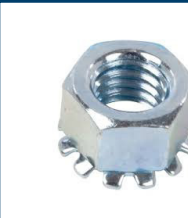

**Patio Screw** 

**Retainer Screw** 

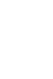

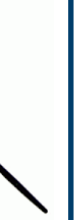

### **Zip Tie**

**Cable Stay** 

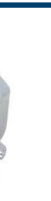

### Keps & Washer

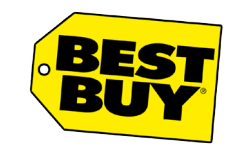

Confidential - Best Buy internal use only. Do not copy, publish, or distribute. The material in this document is confidential to Best Buy.

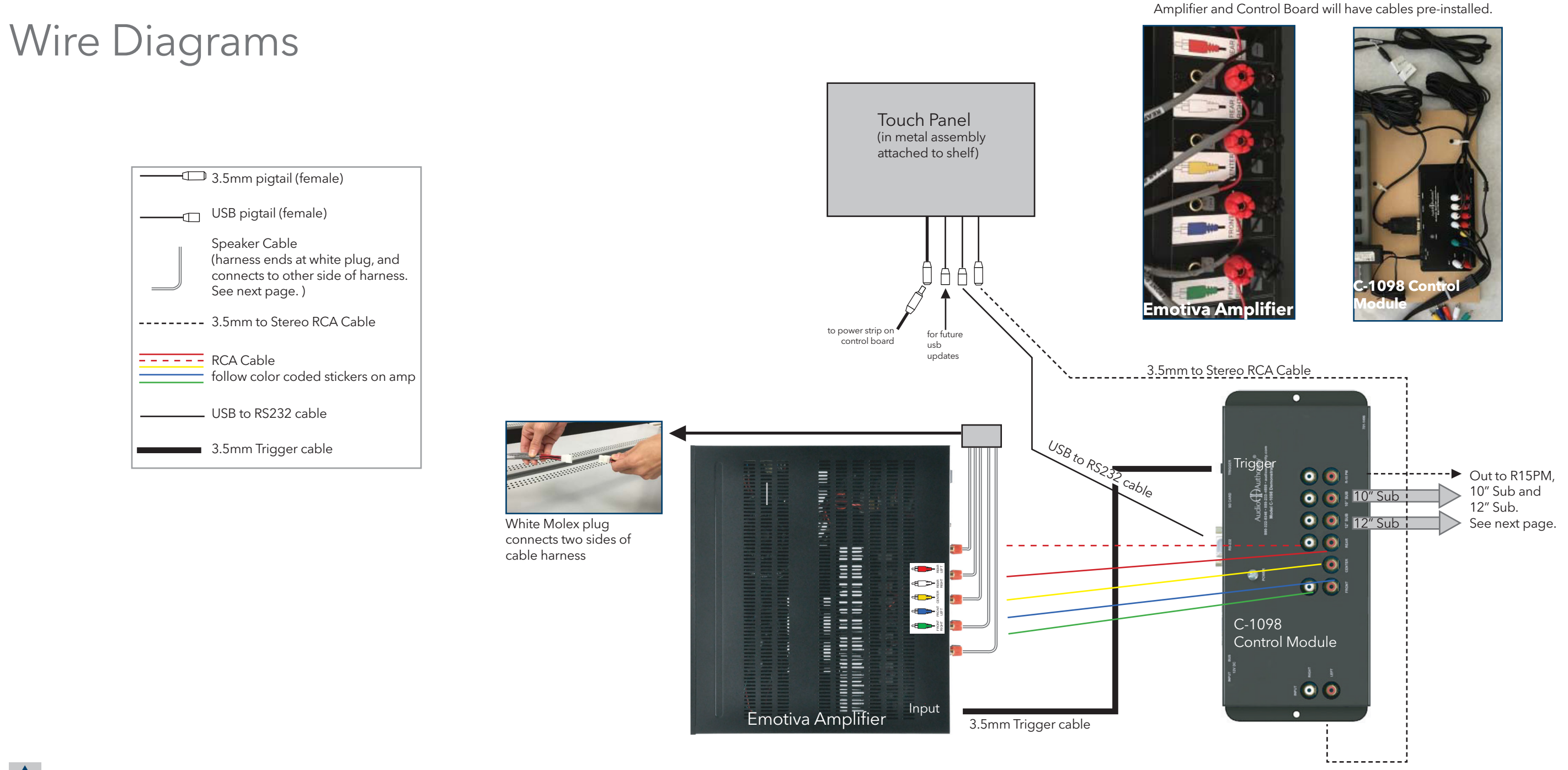

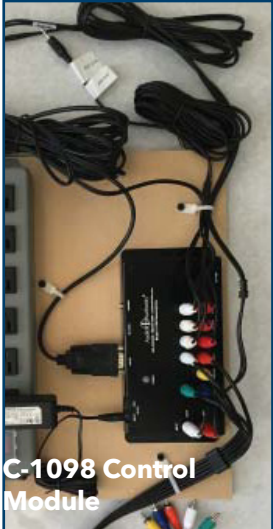

# BEST

# Build and Sustain Instructions HTSPK1 | Klipsch Speaker Valley

Confidential - Best Buy internal use only. Do not copy, publish, or distribute. The material in this document is confidential to Best Buy.

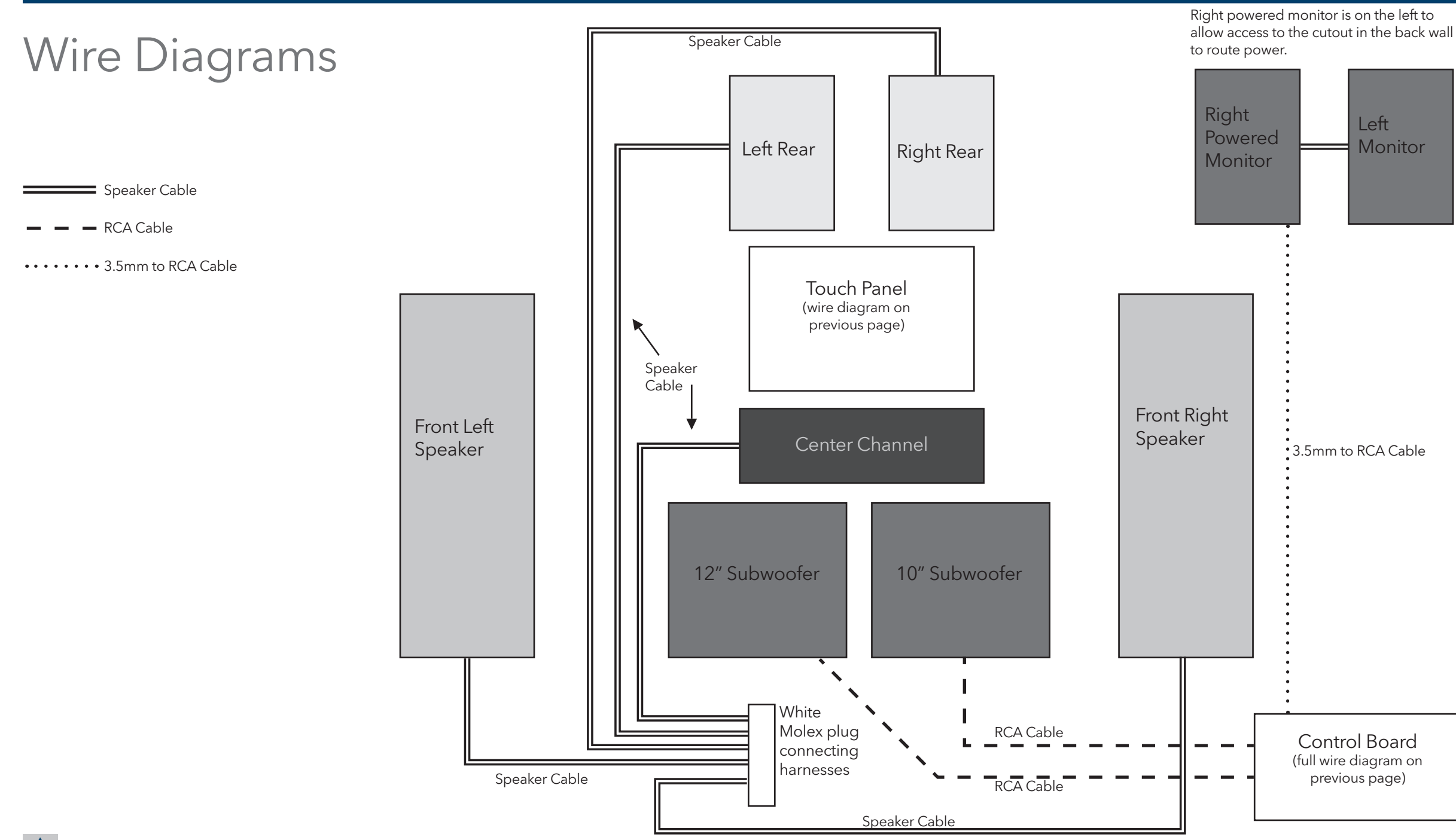

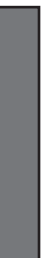

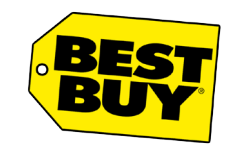

Confidential - Best Buy internal use only. Do not copy, publish, or distribute. The material in this document is confidential to Best Buy.

### Parts Breakdown

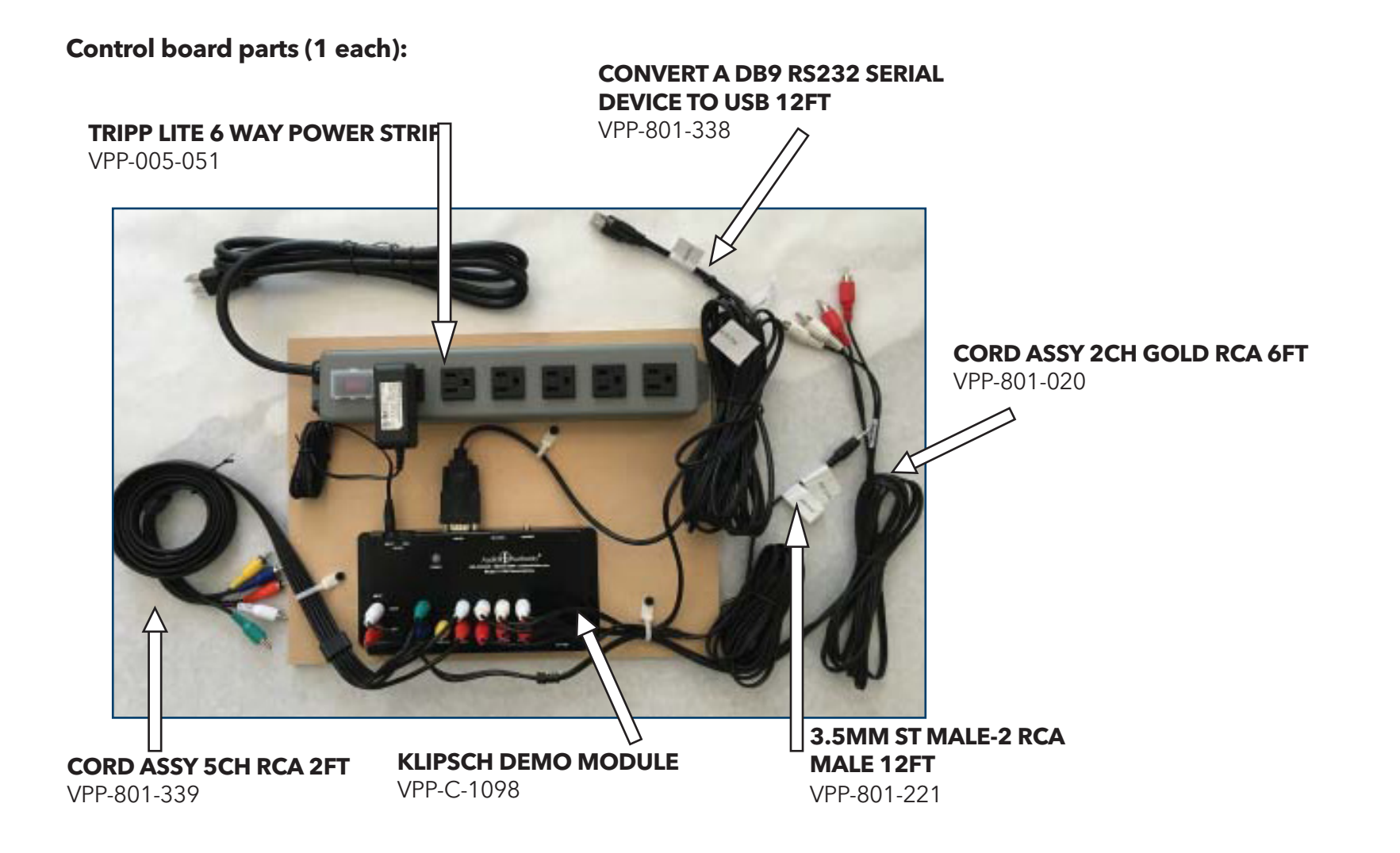

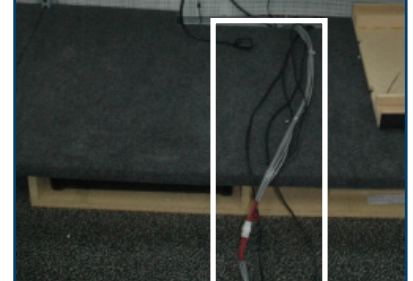

QTY 1

VPP-802-766

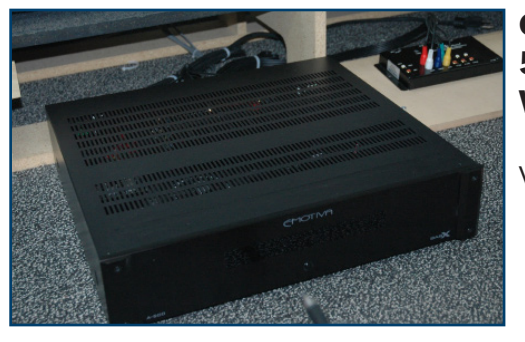

### **10 WIRE SPEAKER HARNESS** W/ DISCONNECT @ BASE-DECK (connected to amp on arrival)

### QTY 1 **5X100 AMP - 3 YEAR** WARRANTY

VPP-AMP-A500

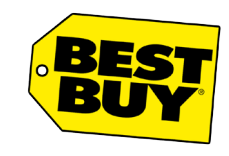

Confidential - Best Buy internal use only. Do not copy, publish, or distribute. The material in this document is confidential to Best Buy.

### Parts Breakdown

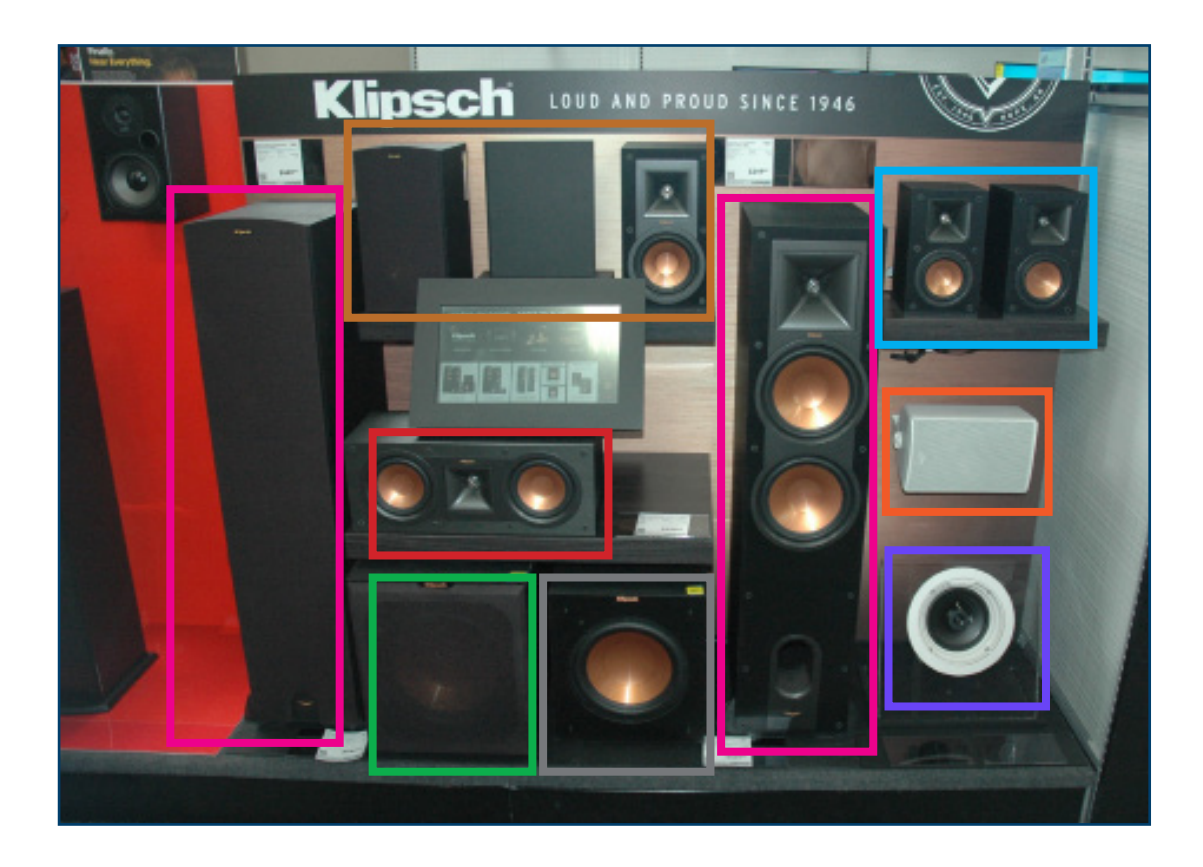

OTY 2 Klipsch Floor speaker VPP-Klipsch-1060672

QTY 2 Klipsch Monitor (Rears) VPP-Klipsch-1060675

QTY 2 Klipsch Powered Monitor VPP-Klipsch-1062681

QTY 1 Klipsch Center Channel VPP-Klipsch-1060677

QTY 1 Klipsch 10" Sub Woofer VPP-Klipsch-1016570

QTY 1 Klipsch Outdoor Speaker VPP-KLIPSCH-097140001801

QTY 1 Klipsch Ceiling Speaker VPP-KLIPSCH-1064489

QTY 1 Klipsch 12" Sub Woofer VPP-Klipsch-1016571

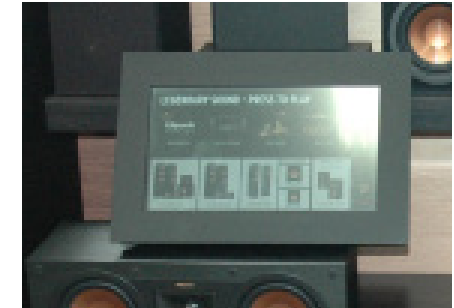

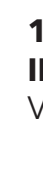

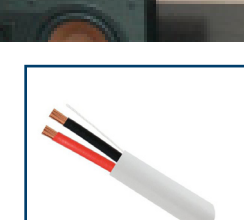

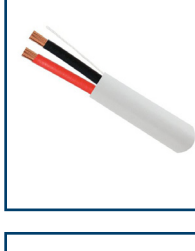

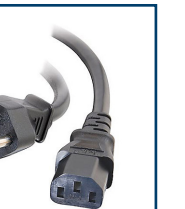

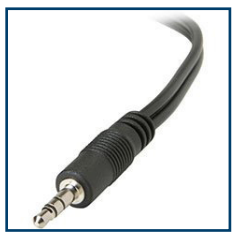

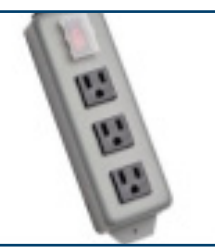

### **15.6" TOUCH ANDROID KLIPSCH INTERFACE-ANTI GLARE** VPP-C-1099

Speaker cable for powered monitors VPP-871-081

Power cable extension for powered monitor VPP-801-241

**3.5mm aux (trigger cable)** 

VPP-801-240

### **3-plug power strip (for subwoofers)** VPP-005-074

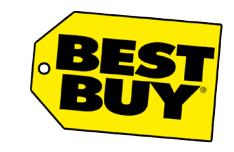

Confidential - Best Buy internal use only. Do not copy, publish, or distribute. The material in this document is confidential to Best Buy.

### Accessing Display

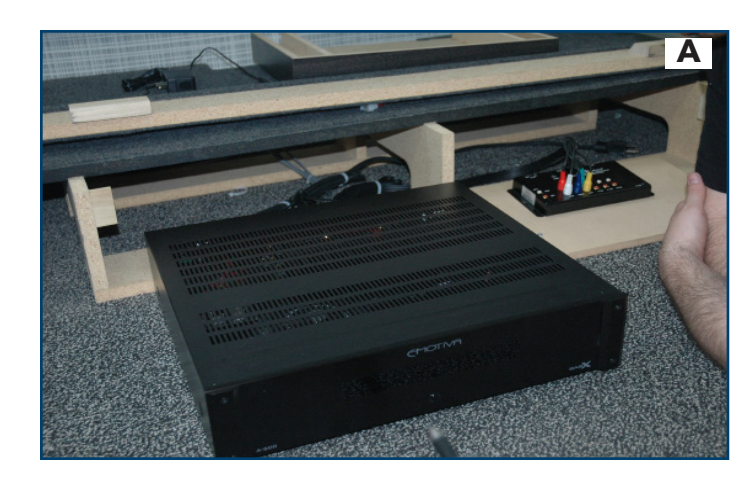

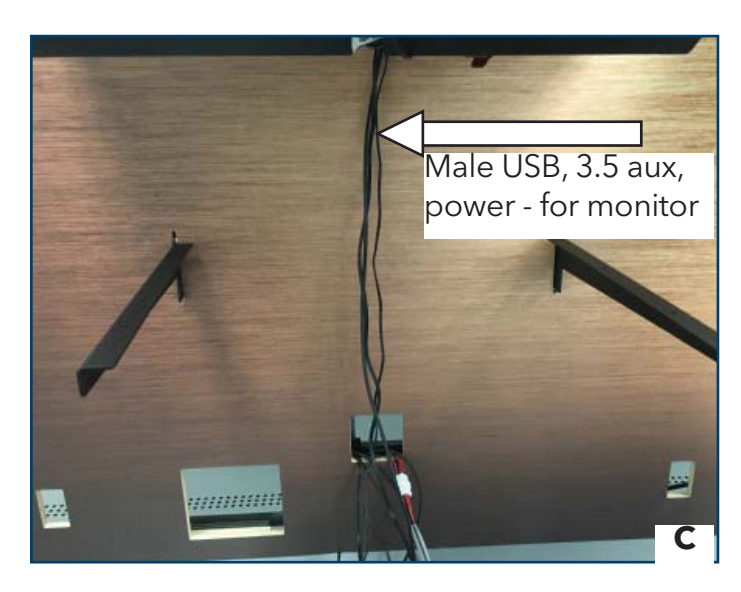

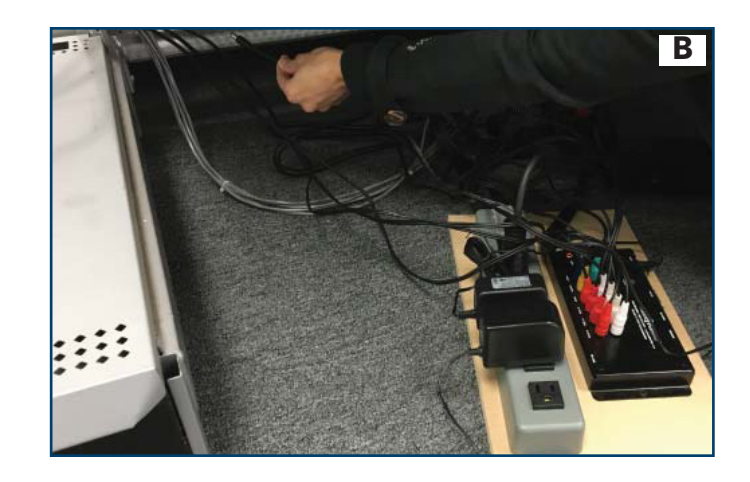

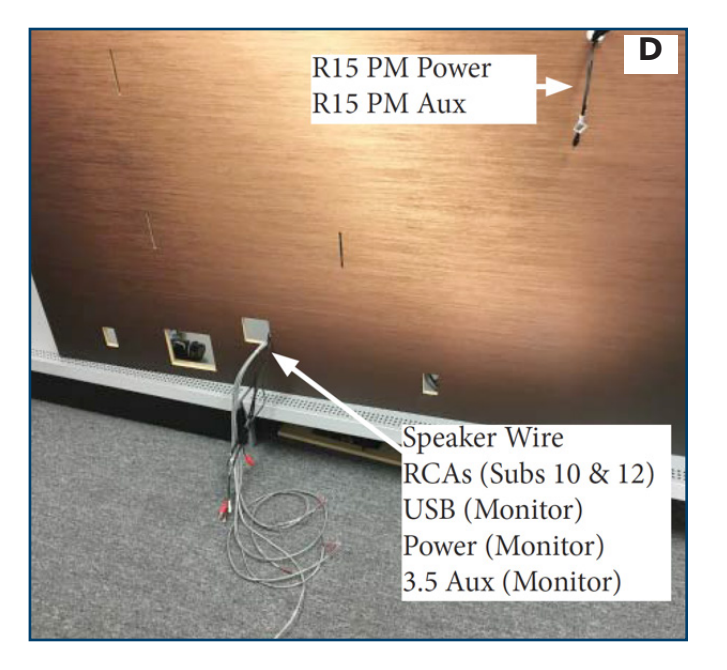

- (A) Pull the kick plate out to access the space underneath the base deck.
- (B) The amplifier and control board are located under the base deck.

(C) Touchscreen cables are routed up the center of the display behind the shelves and to the touchscreen display.

• (D) Other cables are routed behind the wall and out the pre-cut holes to product locations.

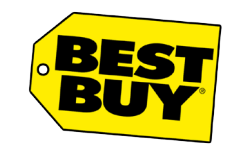

Confidential - Best Buy internal use only. Do not copy, publish, or distribute. The material in this document is confidential to Best Buy.

### **Component Connections**

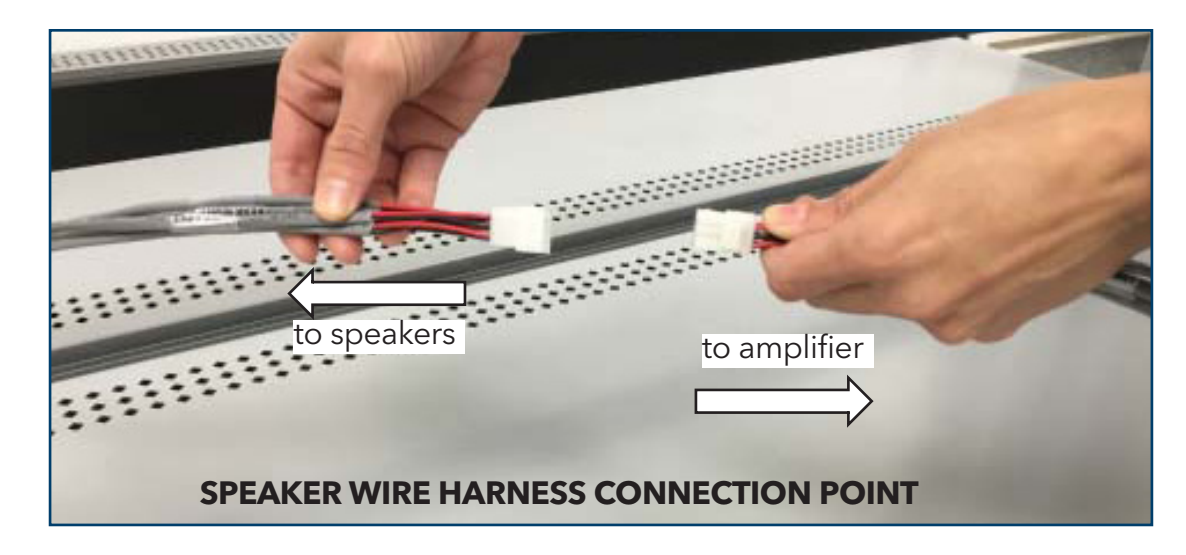

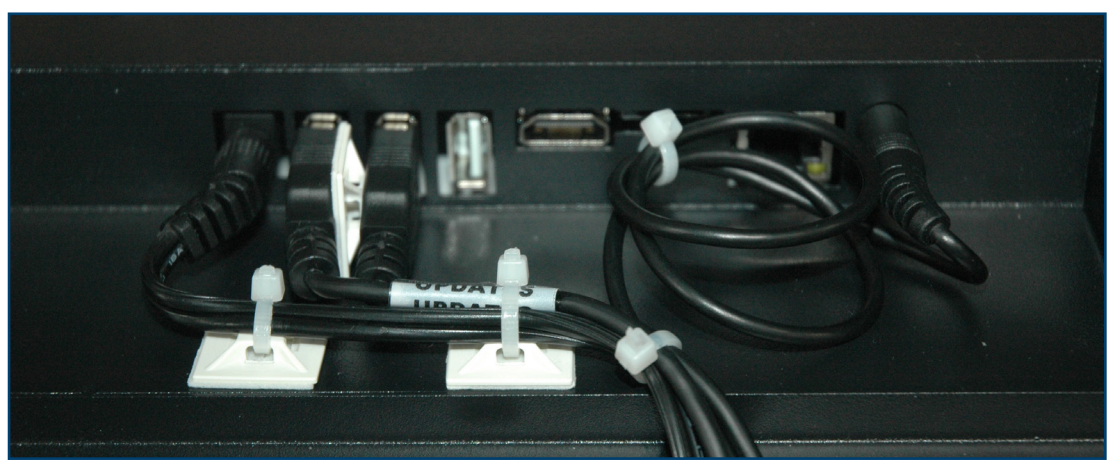

3.5 aux, 2 female USB, and power pigtails are connected to the touchscreen monitor

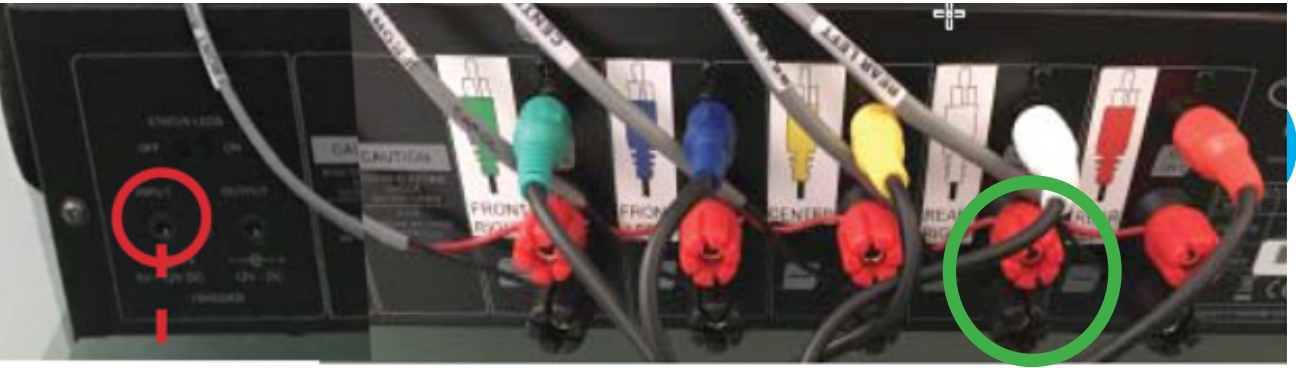

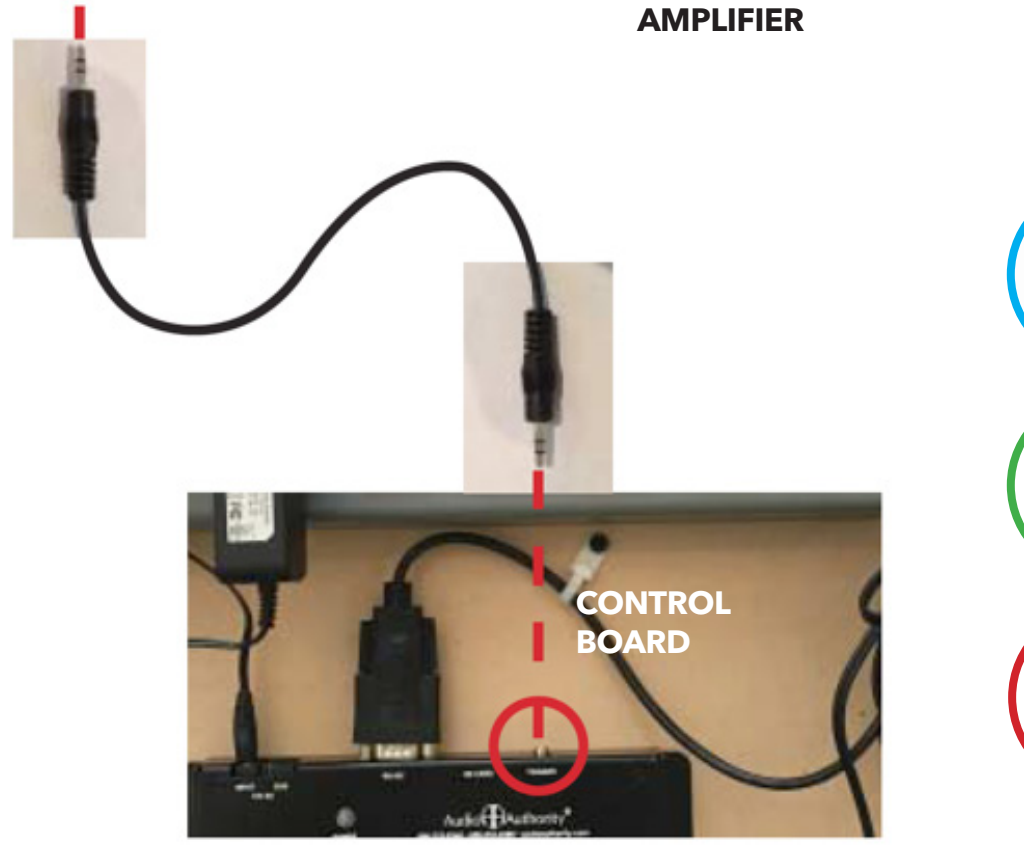

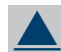

### RCA cable - color coded to match the labels on the amp

Speaker cable

3.5mm aux cable

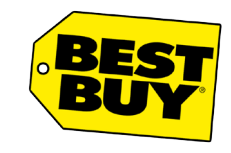

Confidential - Best Buy internal use only. Do not copy, publish, or distribute. The material in this document is confidential to Best Buy.

### **Powered Monitors - Connections**

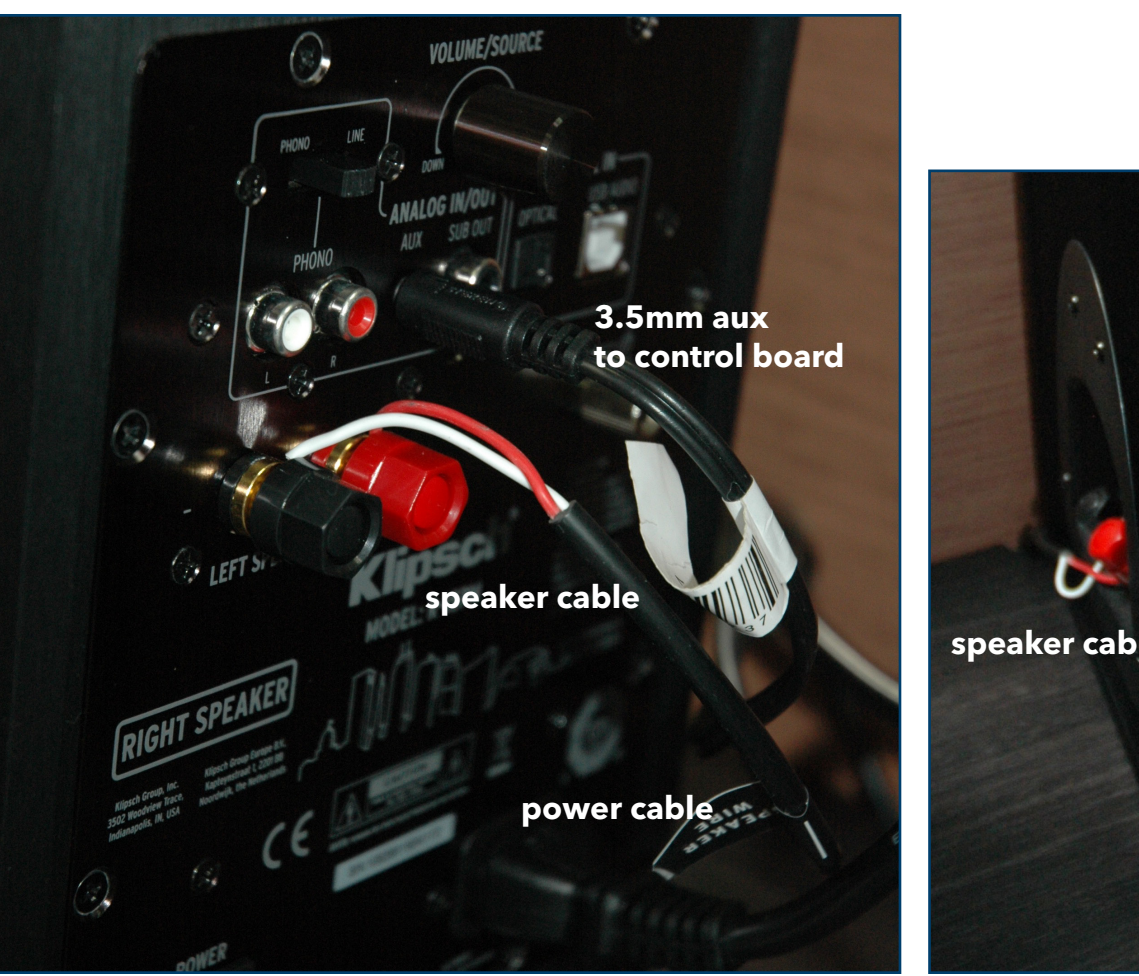

**Right Speaker** 

speaker cable

Left Speaker

- The right powered monitor is on the left side of the shelf so the power cable can be routed through the access hole to the power strip.
- A 3.5mm aux cable connects the powered monitor to the control board.
- A single speaker cable connects the two speakers.

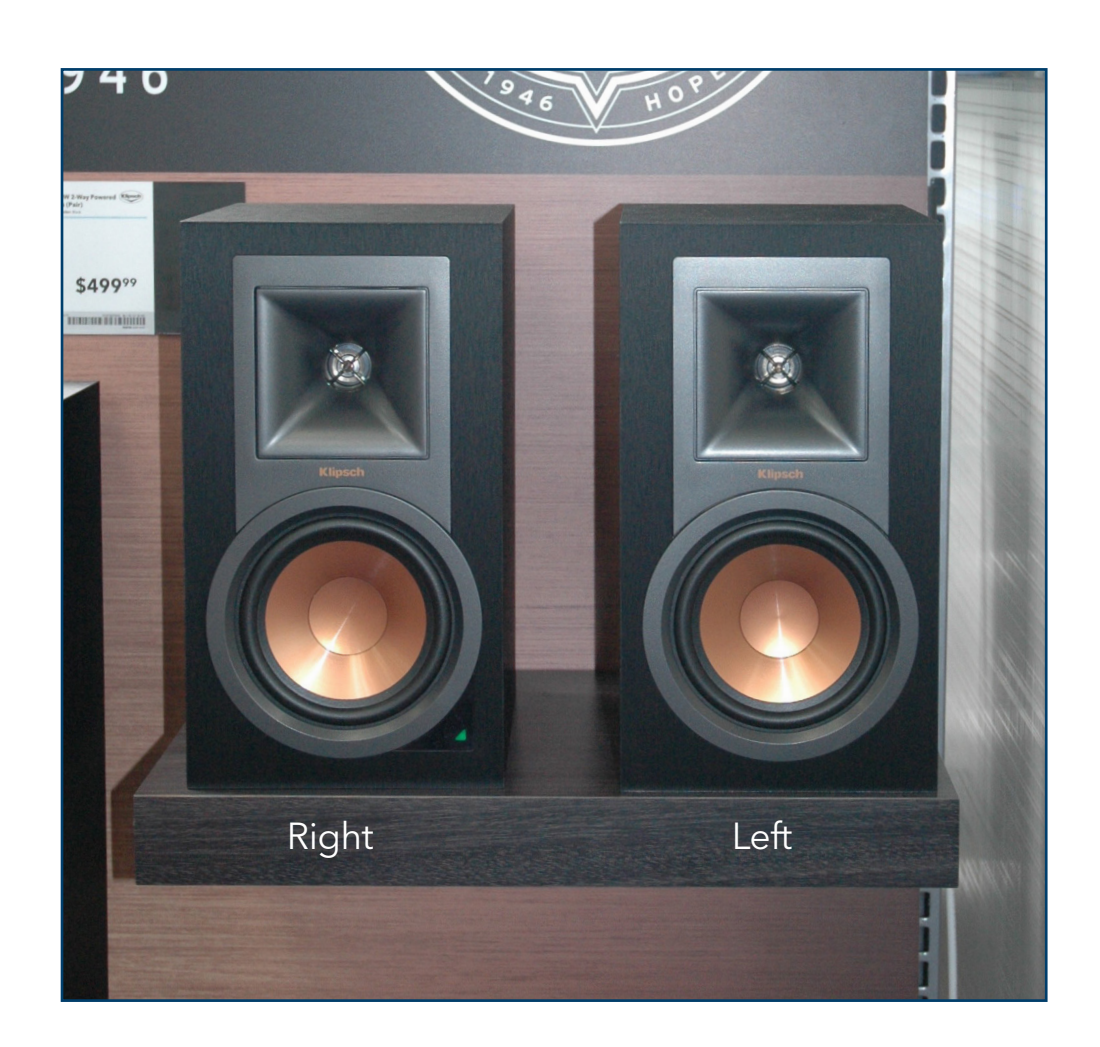

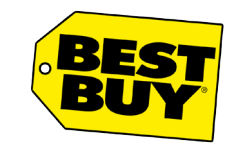

Confidential - Best Buy internal use only. Do not copy, publish, or distribute. The material in this document is confidential to Best Buy.

### Subwoofer - Settings

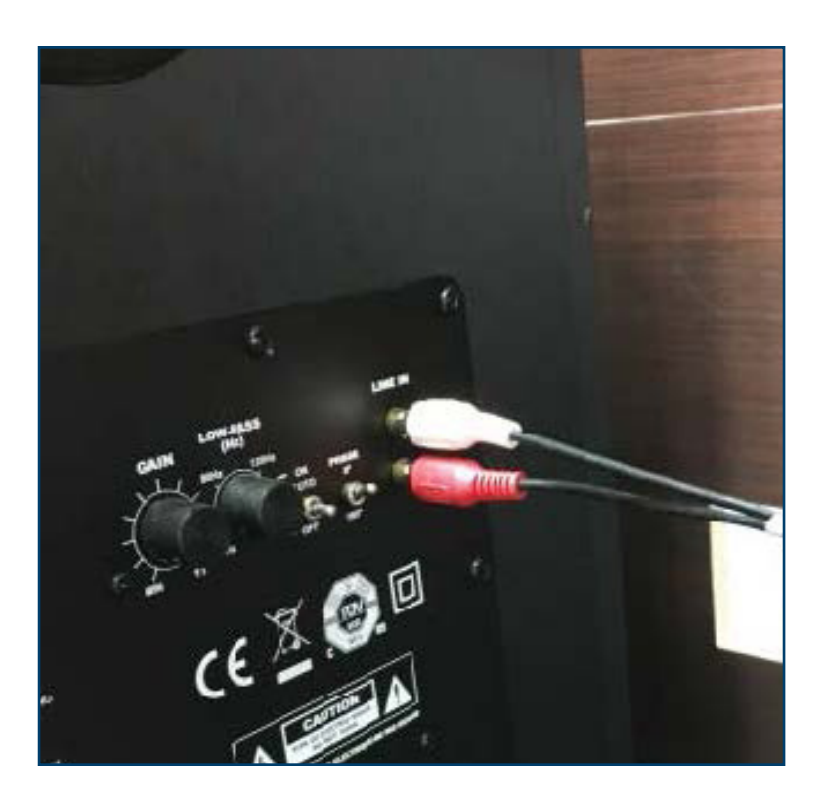

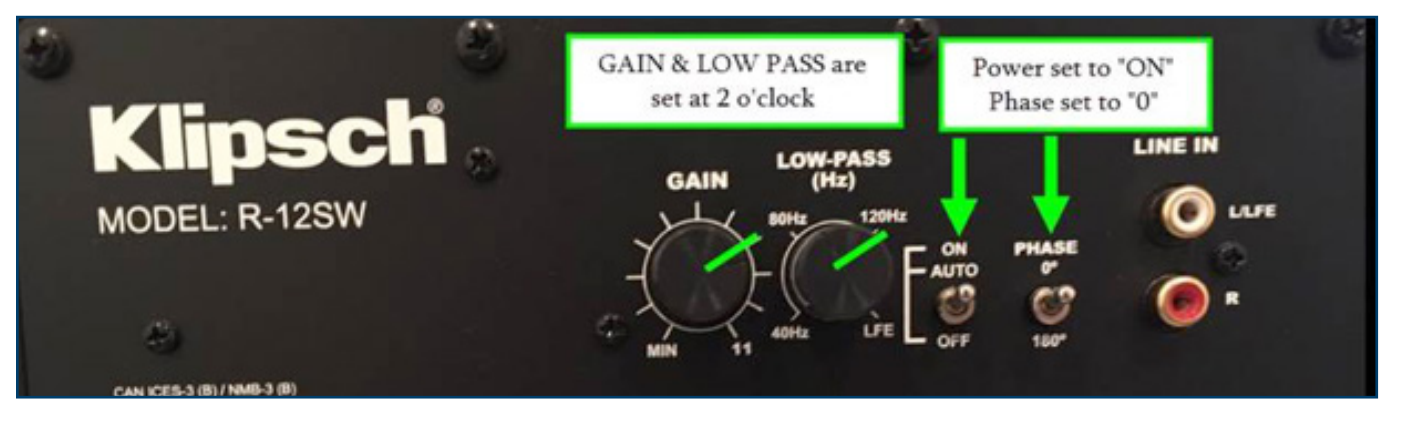

- RCA cables routed per the wire diagram are attached to the subwoofers LINE IN ports.
- Verify the subwoofer settings are set correctly, as shown at left .
  - GAIN & LOW PASS = 2 o'clock
  - Power = ON
  - Phase = 0

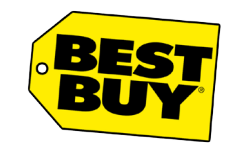

Confidential - Best Buy internal use only. Do not copy, publish, or distribute. The material in this document is confidential to Best Buy.

### Changing out touchscreen monitor

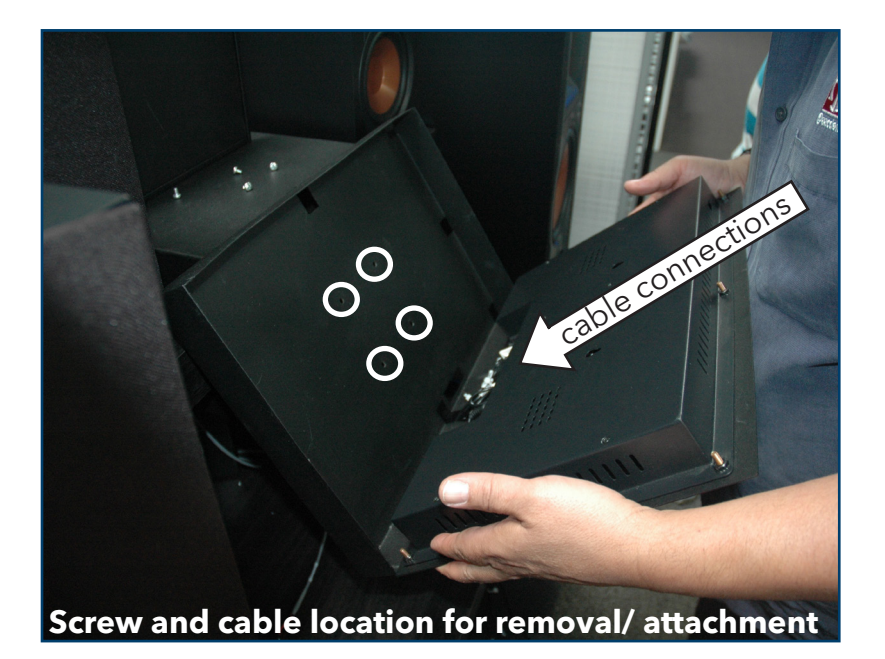

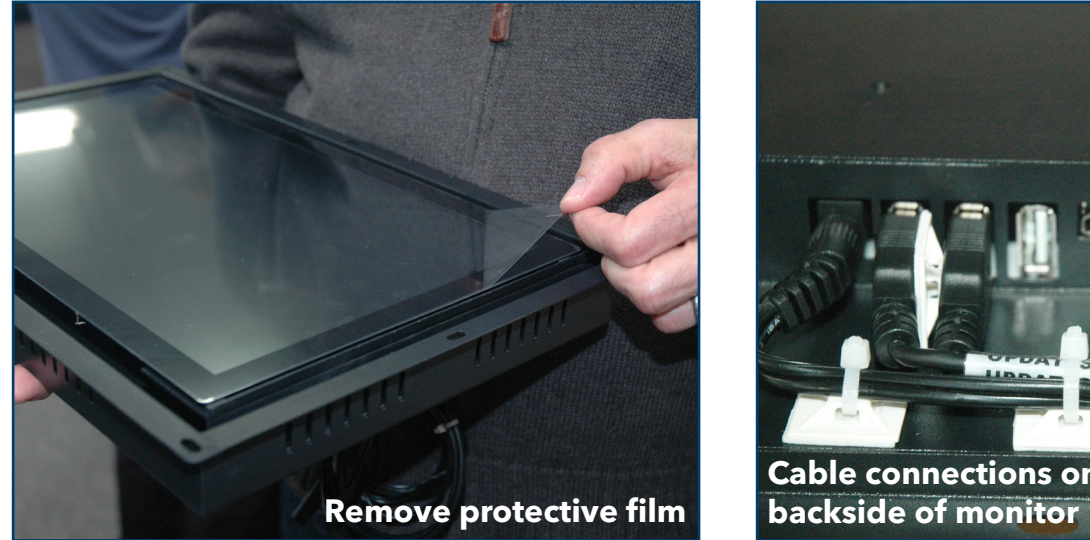

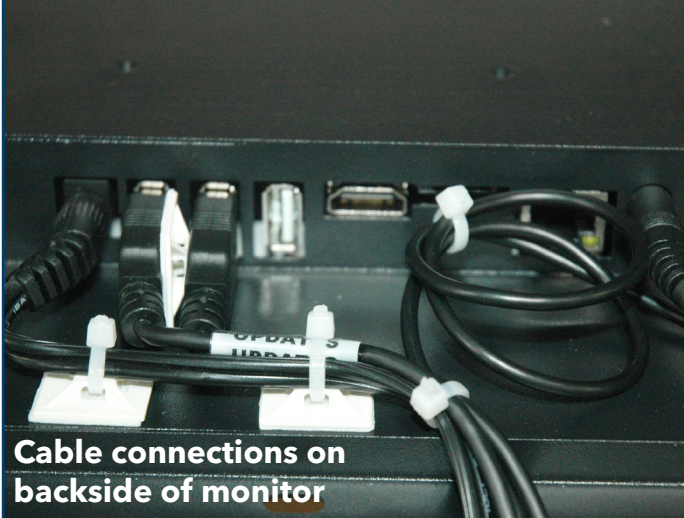

If the touch screen monitor needs to be replaced, once the new monitor arrives:

1. Disconnect and remove center channel from its shelf below the monitors.

2. Unscrew the (4) screws on the back of the monitor frame. NOTE: Access these screws from below/behind the monitor, above the center shelf.

3. Pull off the existing monitor and frame, cut zip ties, and disconnect cables from the monitor.

4. Put new monitor and frame in place and reattach using the existing screws. Remove the protective film from the screen.

5. Reconnect the cables to the monitor (power, 3.5mm, 2 USBs)

6. Once all cables and power are plugged in, the touch panel monitor will run through the Andoird setup screens and then automatically go to the demo screen.

7. Replace the center and reconnect to its speaker cables.

8. Reference "Display Verification" steps on page 2 to confirm the installation was successful.

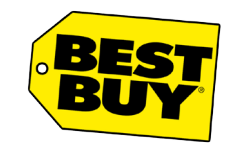

Confidential - Best Buy internal use only. Do not copy, publish, or distribute. The material in this document is confidential to Best Buy.

### Troubleshooting/Support

| Issues                              | Possible Solutions                                                                                                    |
|-------------------------------------|----------------------------------------------------------------------------------------------------|
| No audio.                           | <ul> <li>Verify that the surge protector is turned on.</li> <li>Verify the connections to the C-1098 module.</li> <li>Verify the audio cable connection to the touch panel.</li> </ul> |
| System audio is fuzzy or distorted. | <ul><li>Check the amplifier gain settings.</li><li>Verify the audio cable connection to the touch panel.</li></ul>                                                                     |
| Video does not play.                | Power cycle the touch panel.                                                                                                    |